### Login to Infinity X:

- 1. Navigate to the McMaster Infinity X Login
- 2. Select SSO
- 3. Enter your MacID and password
- 4. If you have access to more than one Core Research Platform, make sure the Biointerfaces Institute is selected in the facility dropdown menu located at the top right of your screen

### Complete BI Attestation Form (formerly BI Training Form)

Login using your MacID and password as described above

- 1. Select the Request Forms on the lefthand side of the screen
- Dashboard
   Calendar
   Instruments
   Request Forms
   Supplies
   Reports
   Search Resources
- 2. Choose BI Attestation Form
- 3. You will be prompted to select your PI and enter in your chart string information
- 4. Please read through all the BI Entry Requirements and Training to ensure that you have completed all the requirements

#### This form is to be completed **AFTER** completing the BI User requirements found on the BI Website (i.e. BI Training, Mosaic Training Record).

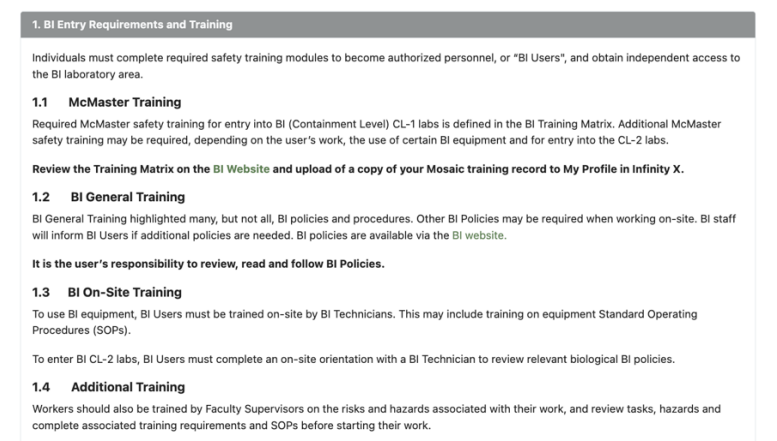

5. You will then need to check each box under the User Declaration and sign at the bottom

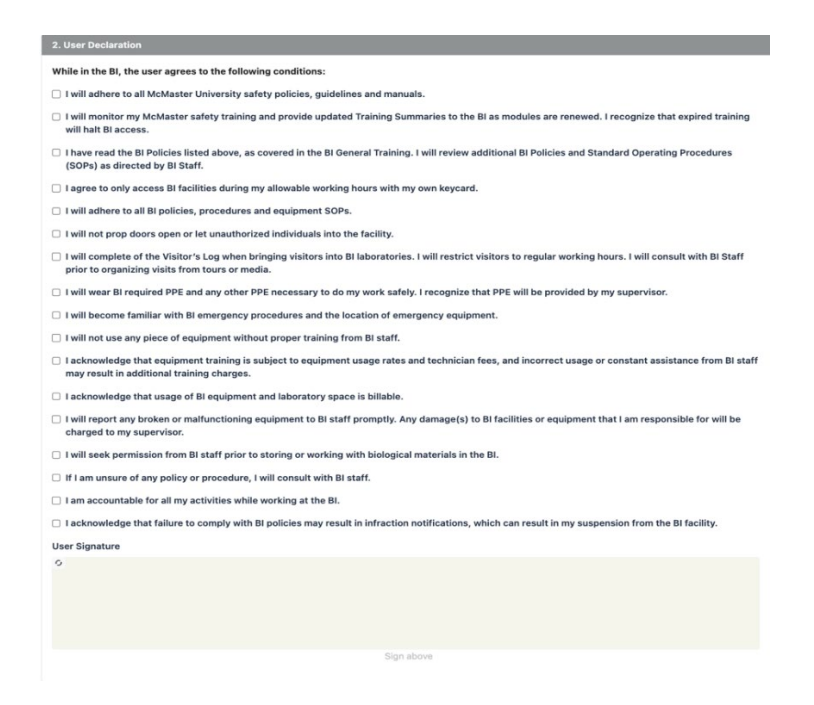

- 6. Once all steps have been completed, click Submit
- 7. You will then have to wait for both PI and BI management approval prior to requesting training, you will receive an email from Idea Elan (Infinity X) when BI Management has approved

### Create a Training Request:

Training requests should only be made AFTER you have completed the BI Facility Access Form and it has been approved by your PI and BI Staff

Login using your MacID and password as described above

1. Select the Request Forms on the lefthand side of the screen

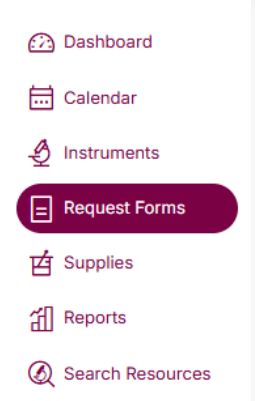

- 2. Choose BI Training Request Form
- 3. You will be prompted to enter in your chart string information
- 4. Fill out which equipment(s) you require training on the next screen to the best of your ability and then click submit

|                     | Investigator (aka supervisor) and BI Staff.                                                                                                    |
|---------------------|----------------------------------------------------------------------------------------------------|
| Instrun             | ient Training Request                                                                                                    |
| In                  | formation about the BI facility and equipment can be found on the BI Website.                                                                                                    |
| Select              | he instrument(s) you require training or permission on:                                                                                                    |
|                     |                                                                                                    |
| Note: y<br>Safety ( | xu only need to select one of the multiple instruments listed. For example, if you require training on a Biological<br>Cabinet (BSC), select any BSC. BI Staff will contact you to arrange training. |
| lf you'r<br>contac  | e unsure of the equipment you require training on, please provide details of your project below and BI staff wi<br>you.                                                                              |
|                     |                                                                                                    |
| Please              | provide your availability for training below. Staff from BI will contact you to arrange training.                                                                                                    |
|                     |                                                                                                    |
|                     |                                                                                                    |

### Submit a Sample

Login using your MacID and password as described above

1. Select the Request Forms on the lefthand side of the screen

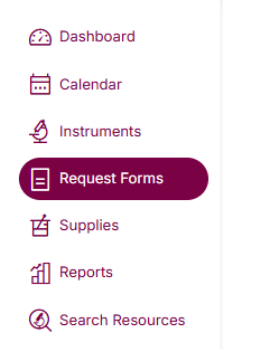

- 2. Choose BI Sample Submission Form
- 3. You will be prompted to enter in your chart string information
- 4. The screen below will appear, please make sure you read all the information and then choose the instrument(s) you wish to submit sample(s) for

| tequest Forms > Form                                                                                                    |  |
|----------------------------------------------------------------------------------------------------|--|
| Thank you for choosing Biointerfaces Institute. Please review the information below.                                                                                                    |  |
| Fill out the request form below, with as much information as you can. Please note, if you have more than one sample with similar properties, fill all the information on one form. If the sample is quite different, please submit an additional form. |  |
| A technician will contact you to arrange sample drop-off.                                                                                                    |  |
| All data is stored electronically and the results will be emailed to you.                                                                                                    |  |
| When testing is completed, you are expected to pick up your unused sample(s).                                                                                                    |  |
| The BI houses many state-of-the-art instruments to support various research initiatives. Review the BI website for more information regarding available analyses.                                                                                      |  |
|                                                                                                    |  |
| Sample Submission Information                                                                                                    |  |
| Select the instrument(s) below for BI Staff to process samples. If unsure, select "I don't know/instrument not listed" and describe your sample in the the box below.                                                                                  |  |
| Available Instruments:                                                                                                    |  |
| DLS and Zeta Potential Particle Analyzer (Malvern) Contact Angle FTIR Spectrometer X-Ray Photoelectron Spectrometer (XPS) MaXis 4G Mass Spectrometer MdL DL                                                                                            |  |
| High Pressure Liquid Chormatography (HPLC)                                                                                                    |  |
| Plate Reader  Printers                                                                                                    |  |
| AFM I don't know/instrument not listed                                                                                                    |  |

- 5. Depending on the instrument you are submitting sample(s) for you will be prompted to provide additional information about your sample
- 6. Fill out to the best of your knowledge and click **Submit**
- 7. You will be notified by BI Staff via the form if there are any questions and timelines for completion

### Start and Stop a Session with a QR Code

All Sessions at BI must be started from a previous booking therefore follow the Use Existing process flow.

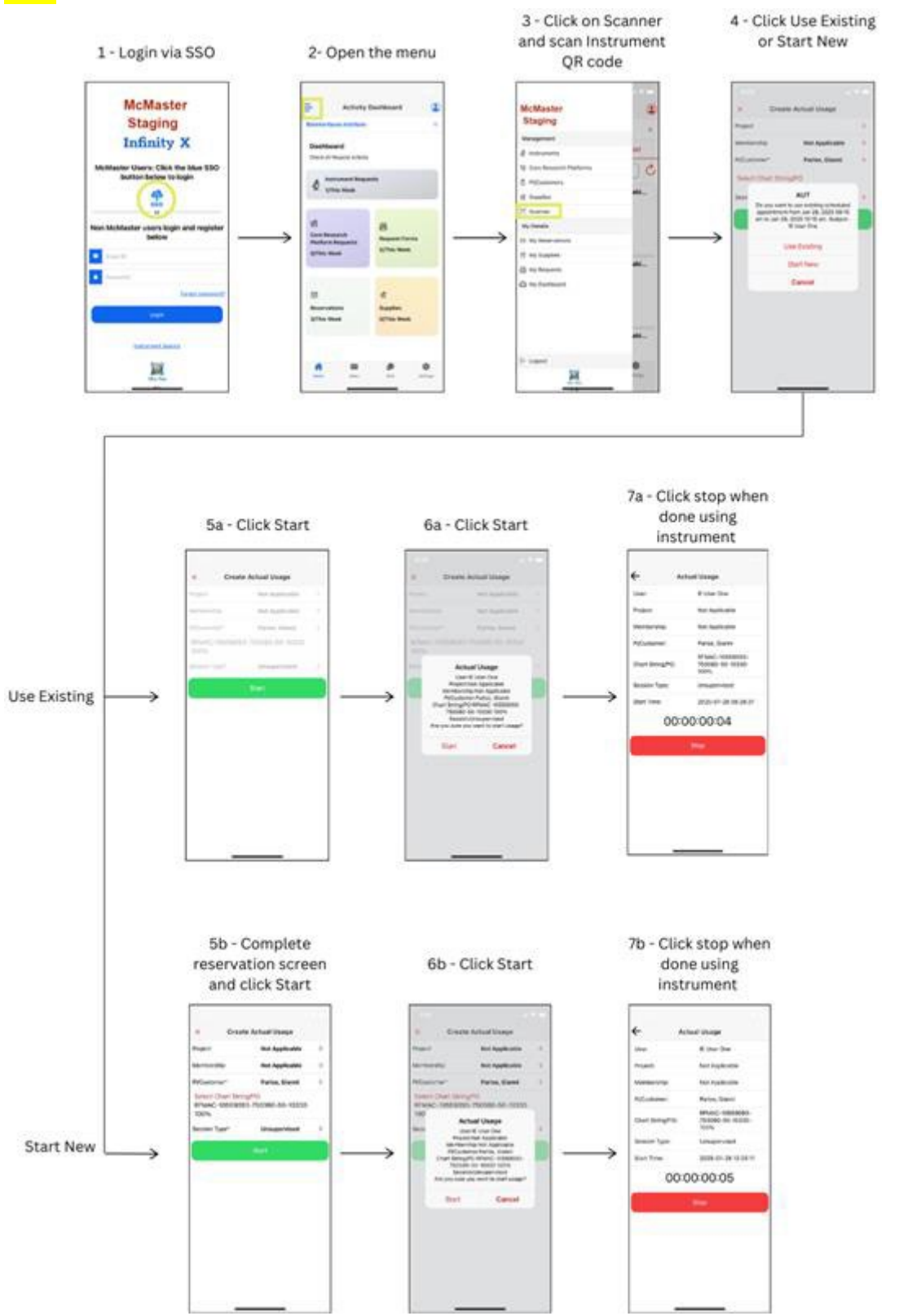